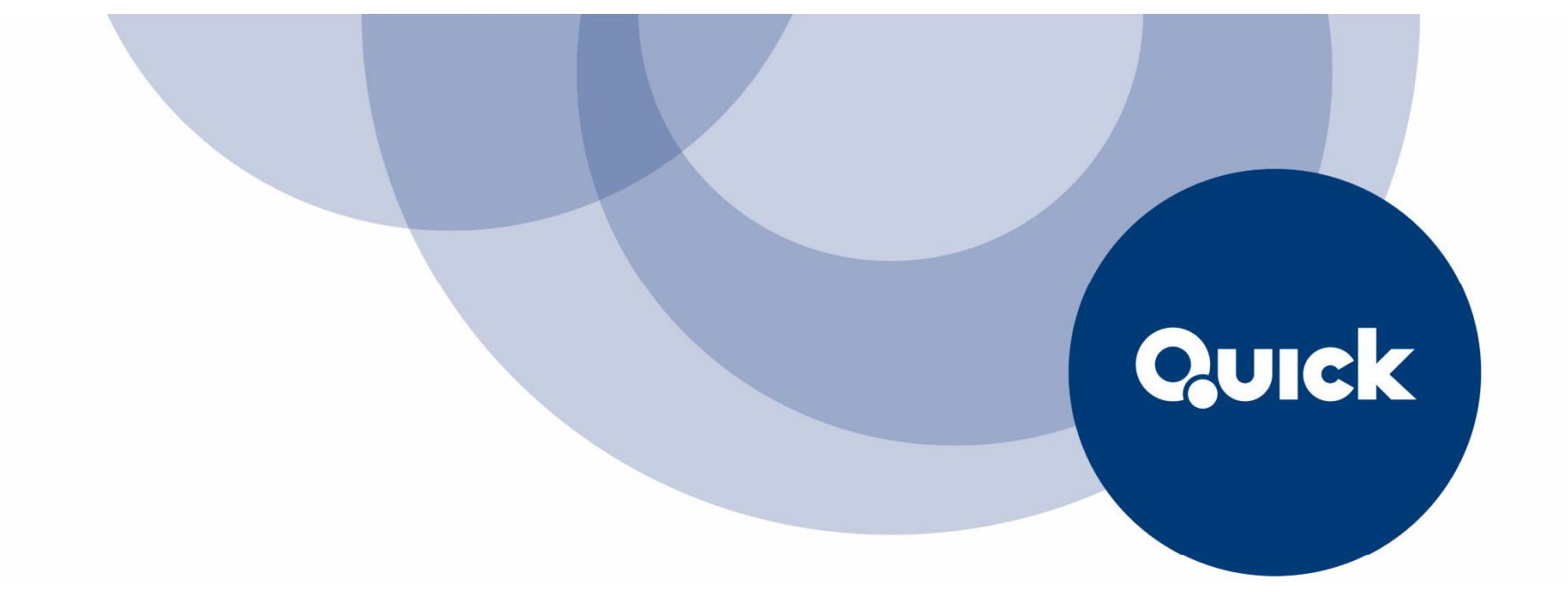

# QUICK Asset Design Pro 日経テレコン版 サービス概要

2020年7月1日 株式会社QUICK

※本資料に記載の会社名および製品名は各社の商号または商標もしくは登録商標です。 ※本資料に記載の画面例等はサンプルです。記載の内容は今後変更の可能があります。 目次

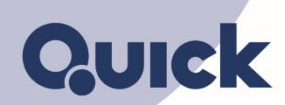

- 1. QUICKとは
- 2. QUICK Asset Design Pro 日経テレコン版とは
- 3. QUICK Asset Design Pro 日経テレコン版 活用方法
- (1) マーケットの"いま"を簡単に把握する

時々刻々と変化するデータと速報ニュースを常に把握したい 前日の米国株が大幅安!東京市場はどうなる? この画面で相場動向の背景がわかる!

- (2) マクロ経済分析もお手軽に
   注目のGDPの発表は?
   話題の中国の情勢は?
- (3) 個別企業の動向を読む 自社(同業他社)の株価が大きく動いた背景は? コーポレート・ガバナンス報告書や株主総会招集通知は?
- (4) 最新のニュースを簡単にチェック 営業訪問の直前に重大発表はないか?
- (5) 為替・金利のデータも充実

取引金融機関に都度問い合わせなくても大丈夫!

## 4. Tips

# 1. QUICKとは

日本経済新聞社グループの金融情報サービス会社です。 金融・資本市場にかかわる人々のベストパートナーとして、付加価値の高い金融・経済情報を、 信頼性の高いシステムで提供しています。

#### ・日経平均株価など指数の算出を受託

OUICKは日経平均株価をはじめ、日本を代表するさまざまな指数の算出を受託しています。 証券・金融市場の関係者から正確さを評価されています。

企業の株価や投資信託のパフォーマンス、金利、商品価格などのデータをTVニュースや新聞紙面に提供。 日本経済新聞のマーケット総合面も支えています。

### ・1971年の創業以来、証券・金融のプロを支援

OUICKは日本初の金融情報ベンダーとして1971年に創業。時々刻々と変化するマーケットデータと日本経済新聞などが発信する ニュース、中立・公正な情報で証券・金融市場における豊富な導入実績を誇ります。

「QUICK 短観」「QUICK 月次調査」などQUICKの独自調査で明らかになった市場参加者の物価予想や企業の景況感は、海外の 中央銀行や調査機関からも貴重なデータとして注目されています。

証券・金融機関の店頭だけでなく、駅や街頭、オフィスの受付やエレベータホールで見かける大型表示装置にもOUICKが 選ばれています。

Quick

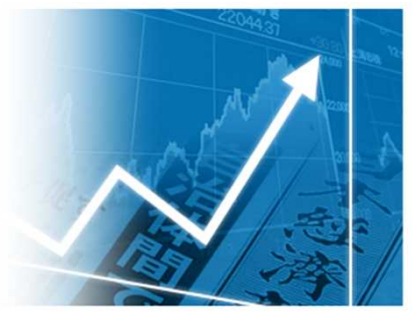

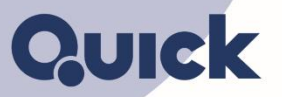

(1) 証券・金融のプロが日々、駆使する

#### 株価や為替、金利、経済指標などのマーケット・データと速報ニュース

- (2) チャートやヒストリカルをはじめ同業他社やマクロ分析に必要な情報が コンパクトにまとまった見やすい画面と使いやすい操作性
- (3) 更新ボタン押下の問い合わせに応じて表示する、最新データと速報ニュースを 月額固定の1万円で使い放題!

# こんなことでお困りではありませんか~無料のインターネットサイトで大丈夫!?

- 無料のインターネットサイトでは、
  - ・情報収集に時間がかかる(いろいろなサイトを探すのは手間がかかる)
  - ・内容を信頼してよいのか不安(根拠となる数値データの信頼性)
  - ・そのまま社内資料に利用できない

QUICK Asset Design Pro 日経テレコン版は、事業会社のこんな方のお悩みを解決します。

- · 役員:最新のマーケットとマクロ動向を簡単に把握できる
- ・企画・調査部門:報告資料にそのまま利用可能
- ・広報IR部門:必要な情報が手軽に収集できる
- ・営業部門:人事など速報ニュースを素早く確認できる
- ・経理財務部門:金融機関が利用している為替や金利のレートを見られる

(1)マーケットの"いま"を簡単に把握する

時々刻々と変化するデータと速報ニュースを常に把握したい

マーケットTOP: 速報ニュースと主な指標を一目でチェック

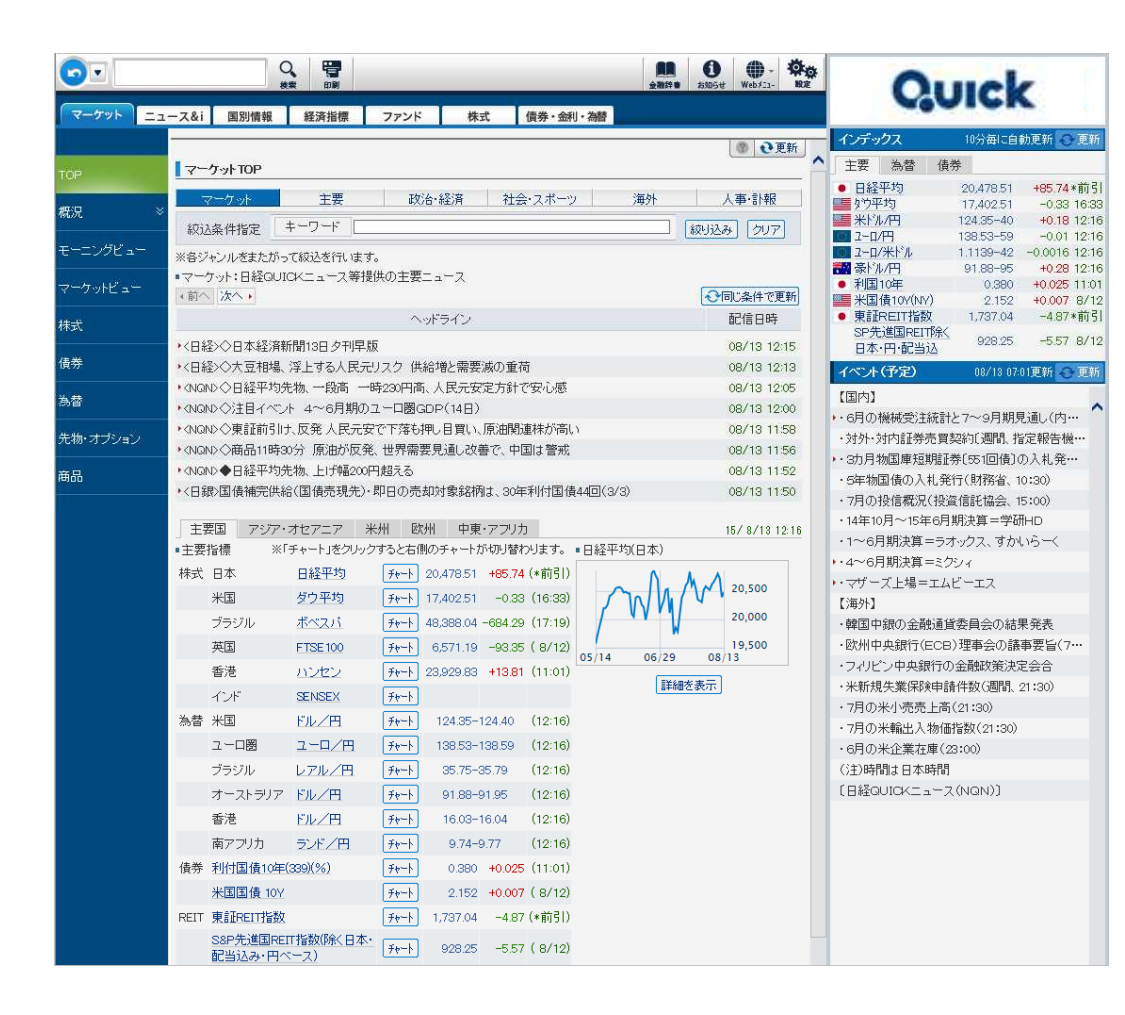

**イベント(予定)** 当日と翌日の国内外の 重要イベントの予定を簡単に把握 広報IR

役員

企画・調査

Quick

営業

#### 経理財務

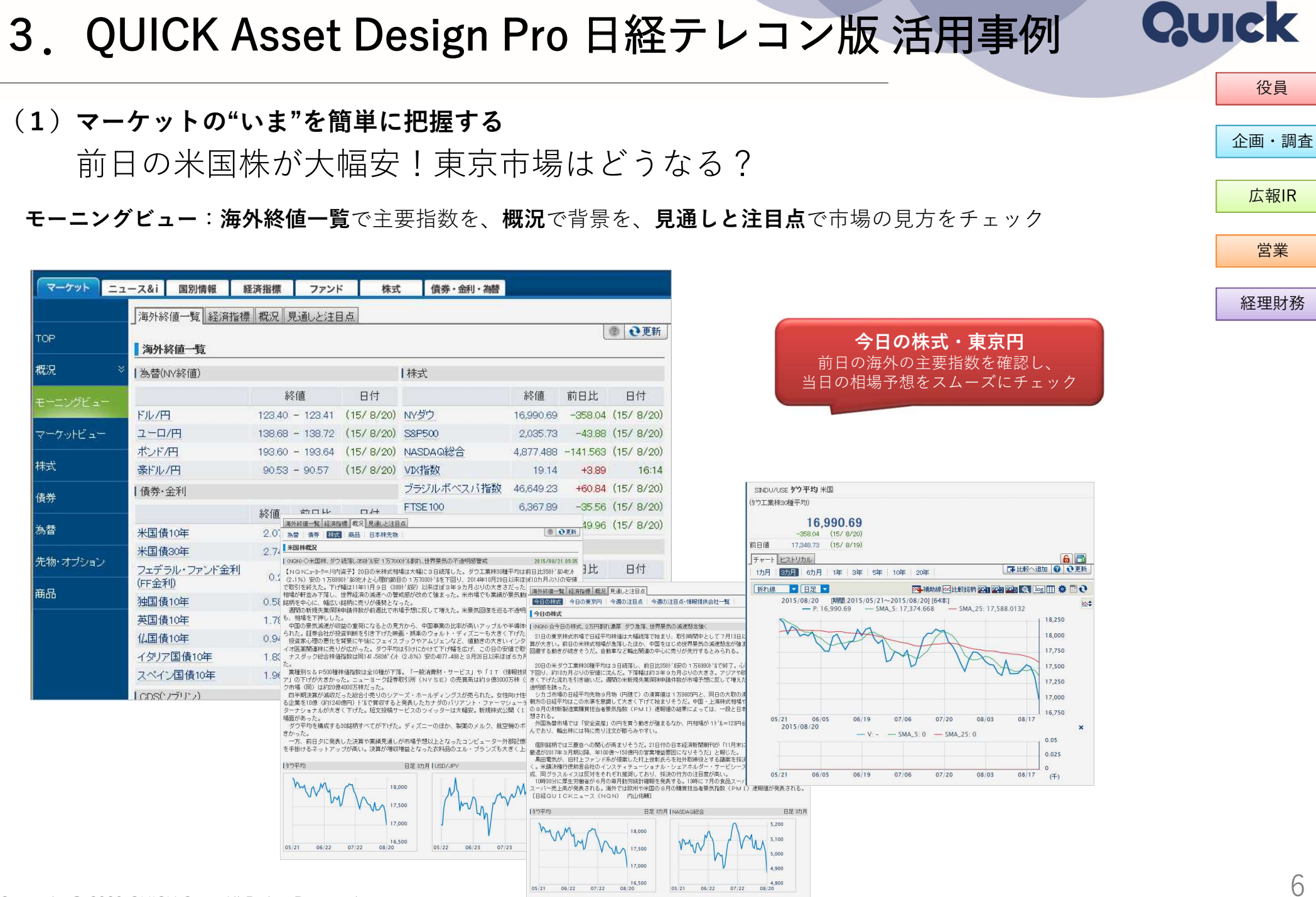

Copyright © 2020 QUICK Corp. All Rights Reserved.

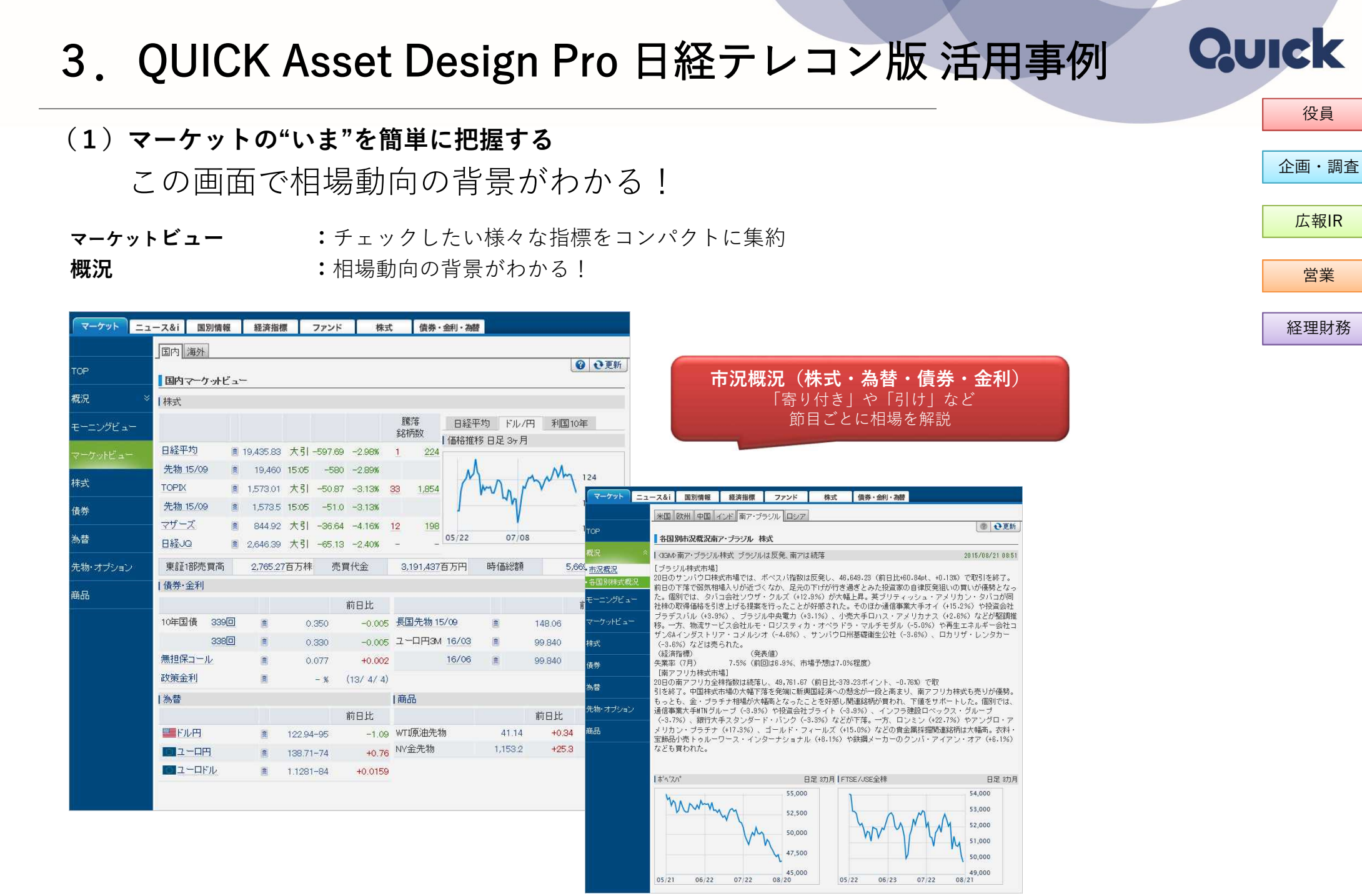

注目のGDPの発表は?

経済指標

日米比較

各国一覧

日本経済予測

対米証券投資

# 3. QUICK Asset Design Pro 日経テレコン版 活用事例 (2) マクロ経済分析もお手軽に

:予定・実績で発表時間を、日本経済予測で市場のコンセンサスを把握

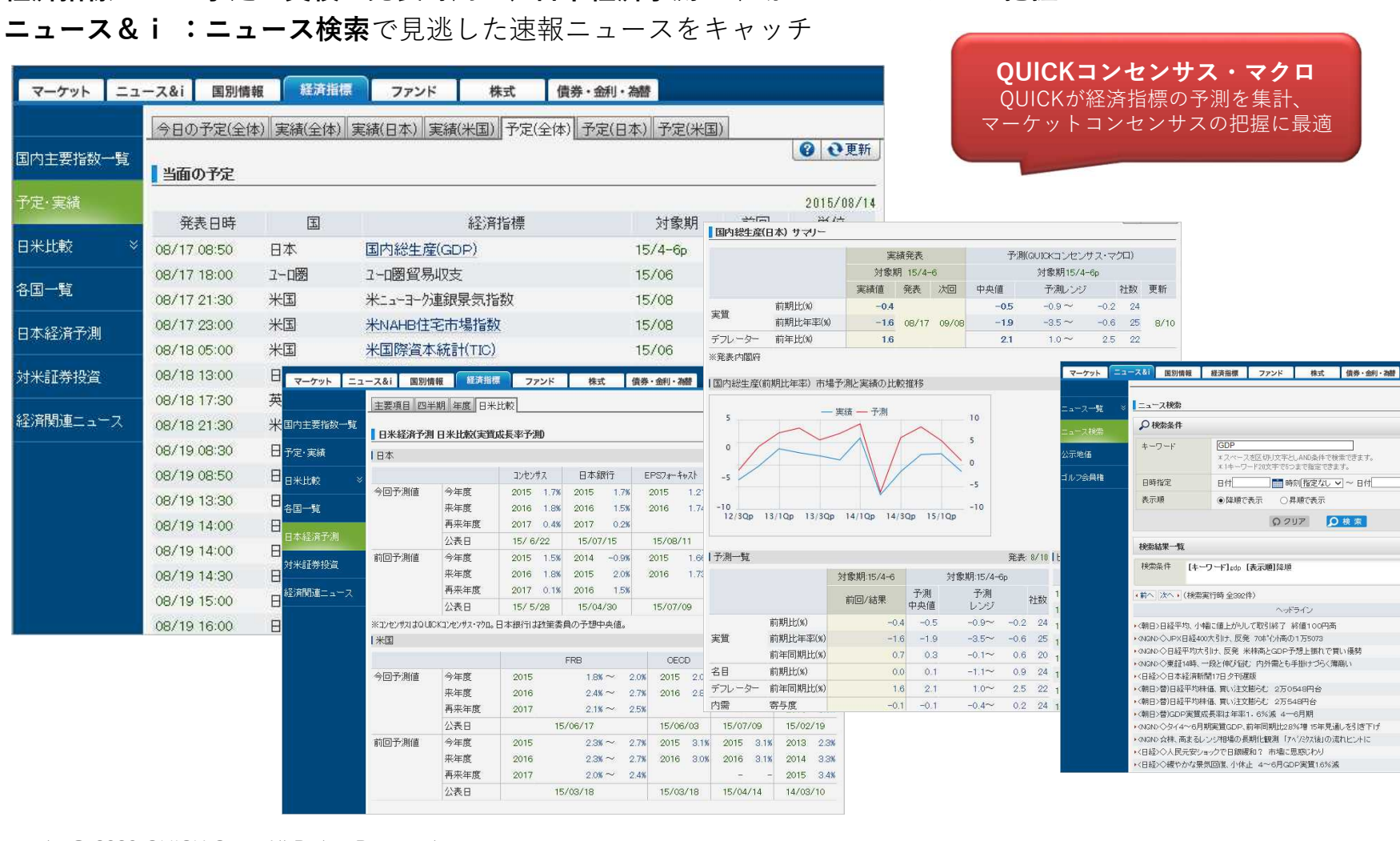

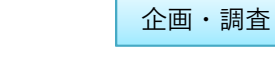

② ④更新

◆同じ条件で更新

配信日時

08/17 15:17

08/17 15:13

08/17 15:05

08/17 14:13

08/17 14:00

08/17 13:54

08/17 13:23

08/17 1257

08/17 12:46

08/17 12:32

08/17 12:31

08/17 12:30

■ 時刻 指定なし >

| 時刻 指定なし 🗸 ~ 日付

Q クリア Q 検索

○昇順?表示

Quick

8

役員

05/22 07/03

19.5

CNY/JPY

USD/CNY

EUR/CNY

管理相場制。対米ドル

元では、中国暴気への

(対日国防の概要

予算

丘役

丘力

※外務省データを基にQUICK作成

約17.406億元(2013年公表予算)

(対: 軍事力

#### 話題の中国の情勢は? 国別情報:「サマリー」「基礎情報」 マーケット ニュース&i 国別情報 経済指標 ファンド 株式 債券・金利・為替 サマリー・基礎情報 サマリー 基礎情報 経済指標 ニュース 国の情報がまとまっており、 ☑ ●更新 中華人民共和国 現地時刻 16:17 時差 標準-1:00時間 概要把握に最適 日本 主要指標 B8Iカ、ルリーリスク総合評価 対象期 総合評価 C(6.1) 2015/01更新 · 17F ・オーストラリア 国内総生産 前年同期比(%) 7.0 2015/2Q =カントリーリスクの評価推移 >>ランキング 消費者物価指数 前年同月比(%) · 韓国 1.6 2015/07 サマリー 基礎情報 経済指標 ニュース 8 失業率 (8) 4.1 2013/40 ・インドネシア ☑ 한更新 108 (15/ 8/12) CDS 5Y ・ベトナム 中国 経済指標 6 •<u>台湾</u> 時価総額 (百万円) 734,526,915 (15/8/12) 指標名 発表日 対象期 直诉值 前回值 次回発表日 · 香港 ※国内総生産はQUICK調べ サマリー 基礎情報 経済指標 ニュース 国内総生産 前年同期比(%) 07/15 15/4-6 7.0 10/19 ※消費者物価指数、失業率は台湾エコノミックジャーナル調べ ・シンガボール ※CDSIはGFI提供 消費者物価指数 前年同月比(%) 08/09 15/07 1.4 09/09 ・フィリピン 中華人民共和国 基礎データ 固定資産投資 前年同期比例 08/12 15/07 114 09/12 ·マレーシア 【概要 ※発表:中国国家統計局/01/ICK調/ ·21 【カントリーリスクの注目点】①習・李指導体制の運営 ②金融市1 国・地域の概要 トストリカル 更新:2014/03/25 ・ニュージーランビ 【政治・社会】2013年3月から習近平国家主席と李克強首相による国・地域名 山莓人民共和国 ■国内総生産(GDP) \* ■経常収支 消費者物価指数 ■OECD景気先行指数 革を深化・加速させる方針が示された。日本をはじめとする近隣語 面積 約960万平方キロメートル(日本の約96倍) 米州 【経済・財政】米国に次ぐ経済大国だが、1人当たりGDPはまだ中 前年 収支額 対象期 指数 11万元 約13億人 対象期 対象期 対象期 同期HF(%) (億ドル) 同日比 が大きくなり、過剰な地方投資ブロジェクトや不動産バブルを助長 速に高まっており、これまではあり得なかった債務不履行も散見。首都 北京 1.5 15/06 97.40 15/20 7.0 2012 1,931 15/08 15/1Q 濃民族(総人口の92%)及び55の少数民族 15/05 1.4 15/05 97.50 -0.07 滅速させる意向だが、全融市場や不動産市場の安定を保ちつつ! 人種 14740 15/04 中東・アフリカ よう。原油生産量は世界第4位、天然ガス生産量は同6位。 812 14/30 5/03 塗晒(山国語) 7.5 2011 14/20 1.360 15/02 宗教 仏教・イスラム教・キリスト教など 14/10 15/01 14/12 13/4G 経済の概要 |株式 13/30 14/11 2,378 14/10 5 2010 中国と日本の株価推移 ■株式相場 主要産業 繊維, 食品, 化学原料, 機械, 非金属鉱物 13/10 14/09- 日経平均 - 上海総合 現在総貿易額 12/40 14/06 14/07 12/30 輸出 2兆489億ドル(2012年、中国海関総署) $\sim 100$ 上海総合 3.95 7.6 2009 2,433, 14/06 1兆8,178億ドル(2012年、中国海関総署) 輸入 14/05 日経平均 h~ 80 20,59 留易品E 11/4014/04 14/05 11/36市場PER 22.39倍 市 輸出 自動情報処理機械類, 衣類, 携帯電話類 60 9.5 2008 4,206 14/02 05/22 07/03 上海総合指数は大きく 輸入 原油, 鉄鉱等, 自動車類 11/10 14/01 0/40 13/1 後の1ヵ月間で32%急 貿易相手国 0/30 13/11 の規制緩和や中国人 輸出 米国, EU, 香港, ASEAN, 日本(2011年、中国海関約 10/20 10.3 2007 3.532 13/10 が、株安基調は変わっ 輸入 EU, ASEAN, 日本, 韓国, 米国(2011年、中国海関に10/10 政治の概要 為替 政体 人民民主共和制 ・人民元の対円相場の推移 •诵货 元首 習近平 (対F 議会 全国人民代表大会

総兵力推定約228.5万人(陸軍約160万人,海軍約25.5万人,空軍約30~33万人,第2砲兵

約10万人)(英国際戦略研究所にシリタリーバランス2013』等より)

# 3. QUICK Asset Design Pro 日経テレコン版 活用事例

(2) マクロ経済分析もお手軽に

## 「経済指標|「ニュース|のタブを切り替えて欲しい情報へアクセス

| 1.7 10/04                                | 57.57    | -0.17       |                 |             |
|------------------------------------------|----------|-------------|-----------------|-------------|
| 1.6 15/03                                | 97.74    | -0.17       |                 |             |
| 1.6 15/02                                | 97.91    | -0.22       |                 |             |
| 0.9 15/01                                | 98.13    | -0.24       |                 |             |
| 1.6 14/12                                | 98.37    | -0.24       |                 |             |
| 1.6 14/11                                | 98.61    | -0.23       |                 |             |
| 1.7 14710                                | 98.84    | -0.21       |                 |             |
| マリー 茶礎(                                  | 情報 経済措   | 請標 ニュース     |                 |             |
| 1.1.1.1.1.1.1.1.1.1.1.1.1.1.1.1.1.1.1.1. | Table 1  |             |                 | ② • 更新      |
|                                          |          |             |                 |             |
| 위의 _ ユース                                 |          |             |                 |             |
| 前へ 次へ▶                                   |          |             |                 |             |
| · 終更新 [08月                               | ]13日19時1 | 2分時点]       | ヘッドライン          | 配信日時        |
| NGN> 会人民疗                                | もが3日続落   | 株式市場で選別物    | 9色進む、勝ち組・負け組は?  | 08/13 18:47 |
| NGN>OD>F                                 | ン株10時 反  | E発、TUIが高い   |                 | 08/13 18:23 |
| NGN>◇10年信                                | 新回り、0.38 | 30%に上昇 翌日物  | 金利は0.075%(13日)  | 08/13 18:06 |
| NGND令人民产                                 | も、対ドルで3  | 3日続落 終値1ドル  | =6.3990元、下げ法り鮮明 | 08/13 18:03 |
| NGN>OD>F                                 | ン外為9時半   | ≐ 円は124円台半ば | 、対ドルで反落して始まる    | 08/13 17:45 |
| NGND◇アジア                                 | 株16時、堅護  | 調 前日の下落の反   | 動で買い戻し          | 08/13 17:30 |
| NGN▷◇香港村                                 | 朱大引け、41  | 日ぶり反発 テンセン  | 小がけん引、レノボは9%安   | 08/13 17:28 |
| (日経)()中国・                                | 天津の爆発    | 、死亡44人に     |                 | 08/13 16:58 |

営業

役員

企画・調査

広報IR

Quick

経理財務

9

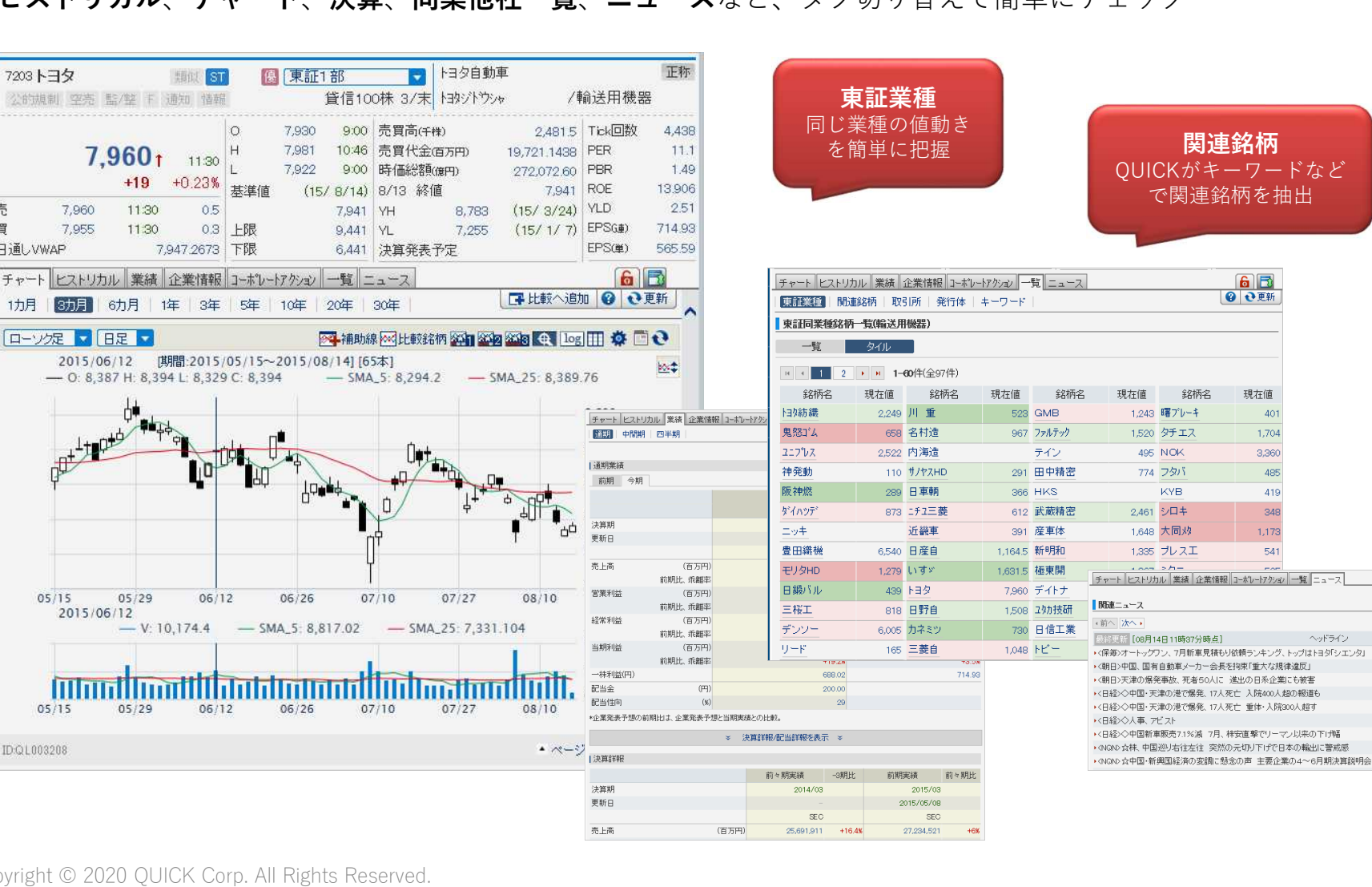

## (3) 個別企業の動向を読む

7203132

売

冒

日通しVWAP

チャート

1九月

7,960

7.955

3カ月

05/15

05/15

ID:QL003208

自社(同業他社)の株価が大きく動いた背景は?

**ヒストリカル、チャート、決算、同業他社一覧、ニュース**など、タブ切り替えで簡単にチェック

6 🖪

④ 관更新

▲ 条件指定

配信日時

08/14 09:42

08/13 23:24

08/13 21:21

08/13 13:29

08/13 12:11

08/12 15:14

08/11 22:17

08/11 13:02

08/07 13:12

企画・調査

役員

Quick

#### 広報IR

営業

経理財務

10

## (3) 個別企業の動向を読む

コーポレート・ガバナンス報告書や株主総会招集通知は?

**企業公開情報:**上場企業がTDnetで開示した決算短信や業績予想などをPDFやXBRLで確認、キーワードや カテゴリで絞り込みも可能

| <ul> <li>① 業 公</li> <li>● 銘柄□</li> <li>● 公開項</li> <li>● 詳細検</li> </ul> | 開 情 報<br>-ド<br>目コード 全て<br>索 | カテゴレ <mark>全</mark> | て ♥  期<br> <br>  <sup> </sup> 濯択  ●、キー             | ◆ 全緒<br>2015 ~ 年 08 ~ 月 20 ~ 日~ 2015 ~ 年 08 ~ 月 21 ~ 日 更新<br>ワード 銘柄名、タイトル、公開項目名(コード 送入力。AND条件でも検索できます。                                                     | 丙の新着<br>  ▼言¥糸 | 情報 🥑 ヘルブ<br>検 索<br>BB検索条件 |
|------------------------------------------------------------------------|-----------------------------|---------------------|----------------------------------------------------|----------------------------------------------------------------------------------------------------|----------------|---------------------------|
| 銘柄コ                                                                    |                             |                     | 画指定<br>業種<br>から<br>まで<br>、<br>並業設<br>食料<br>続維<br>に | 選択業績<br>農林業<br>美<br>業<br>単品<br>型品<br>選品<br>選品<br>選択<br>プロリ<br>(全業電)<br>、<br>、<br>算短信<br>で<br>、<br>、<br>、<br>、<br>、<br>、<br>、<br>、<br>、<br>、<br>、<br>、<br>、 | 検索             | .017                      |
| 企業公                                                                    | 、開情報<br>年08月21日             | 15時17分時,            | <u>ج</u> ]                                         | 1 🗸 次の20件を表示                                                                                                    |                | 全337件                     |
| 銘柄コード                                                                  | 銘柄名                         | カテゴリ                | 公開項目コード                                            | タイトル(クリックすると「CPDFが開きます)                                                                                                    | XBRL           | 発信日時                      |
| 8710                                                                   | Citi                        | その他                 | 11140                                              | 書換基本定款変更に関するお知らせ                                                                                                    |                | 2015/08/21 15:15          |
| 8710                                                                   | Citi                        | エクイティ               | 11101                                              | 本邦以外の地域における優先株式シリーズQの発行について                                                                                                    |                | 2015/08/21 15:15          |
| 9753                                                                   | 区ナレッジ                       | 自社株買                | 11105, 11402                                       | 自己株式の取得状況及び取得終了に関するお知らせ                                                                                                    | 20             | 2015/08/21 15:10          |
| 1736                                                                   | オーテック                       | その他                 | 11199                                              | 株式の立会外分売に関するお知らせ                                                                                                    |                | 2015/08/21 15:00          |
| 2874                                                                   | ヨコレイ                        | その他                 | 11199                                              | 「内部統制システムの整備に関する基本方針」の一部改定に関するお知らせ                                                                                                    | - 28           | 2015/08/21 15:00          |
| 2931                                                                   | ユーケレナ                       | その他                 | 11199                                              | 株主優待制度の変更に関するお知らせ                                                                                                    | -              | 2015/08/21 15:00          |
| 3201                                                                   | ニッケ                         | 自社株買                | 11105, 11199                                       | 自己株式取得に係る事項の決定及び自己株式消却に係る事項の決定に関するお<br>知らせ                                                                                                    |                | 2015/08/21 15:00          |
| 3201                                                                   | ニッケ                         | その他                 | 11201, 12120                                       | 連結子会社の生産停止および特別損失の計上に関するお知らせ                                                                                                    |                | 2015/08/21 15:00          |
| 3313                                                                   | フックオフ                       | その他                 | 11803                                              | 人事異動に関するお知らせ                                                                                                    |                | 2015/08/21 15:00          |
| 3457                                                                   | ハウスドゥ                       | その他                 | 11199                                              | 中期経営計画策定のお知らせ                                                                                                    |                | 2015/08/21 15:00          |
| 3680                                                                   | ホットリンク                      | その他                 | 11116                                              | 株式会社やまとごころとの業務提携に関するお知らせ                                                                                                    |                | 2015/08/21 15:00          |
| 4588                                                                   | オンコリス                       | エクイティ               | 11126                                              | 募集新株予約権(有償ストック・オブション)の発行に関するお知らせ                                                                                                    | <u>- 88</u> 8  | 2015/08/21 15:00          |
| 4819                                                                   | Dがレーシ                       | その他                 | 11140                                              | 定款一部変更に関するお知らせ                                                                                                    | -              | 2015/08/21 15:00          |

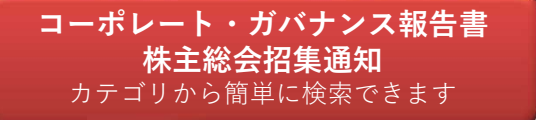

広報IR

Quick

#### 営業

11

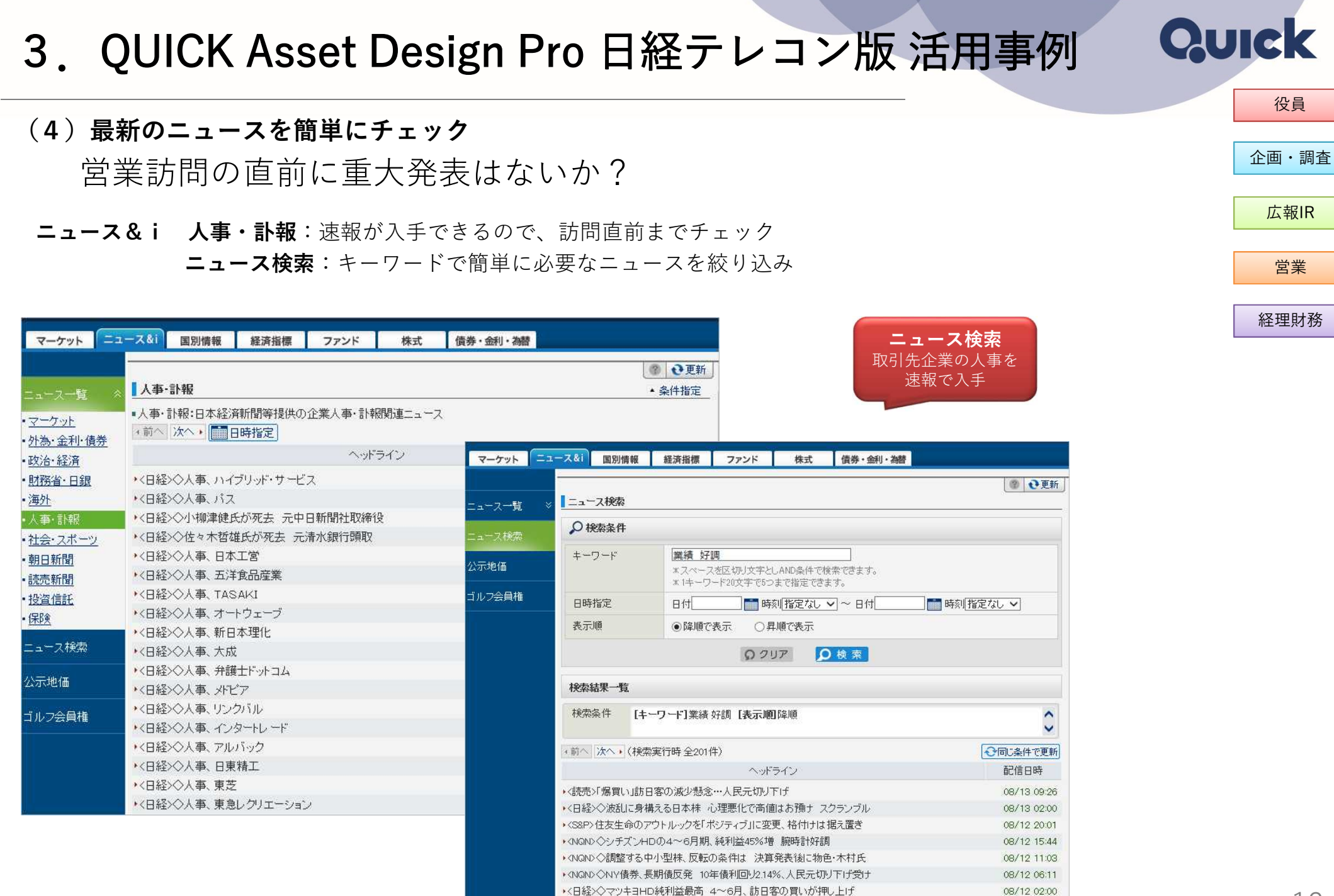

(日経)()車芸 減損など1000億円超 15年3月期

08/11 14:00

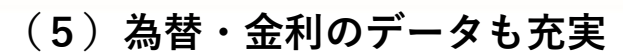

取引金融機関に都度問い合わせなくても大丈夫!

為替:取引レート、対顧レート

金利:グループ企業間での資金の貸出や借入金利の値決め(フィクシング)の基準となる円金利が一目で見られます

| アジア・オセア:  | ニア 米州    | 欧州「 | 中東・アフリカ     |               |                                      |                     |                 |                 |           |        |                            |                                                         |                      |                           |                |                  |                   |               |                   |      |     |   |  |  |
|-----------|----------|-----|-------------|---------------|--------------------------------------|---------------------|-----------------|-----------------|-----------|--------|----------------------------|---------------------------------------------------------|----------------------|---------------------------|----------------|------------------|-------------------|---------------|-------------------|------|-----|---|--|--|
|           | ~ * *    |     |             |               |                                      |                     |                 | 0 0             | 更新        |        |                            |                                                         |                      |                           |                |                  |                   |               | FI                | XING |     |   |  |  |
| アジア・オセア   | アニアの為替   |     |             |               |                                      |                     |                 |                 |           |        |                            |                                                         |                      |                           |                |                  |                   |               | 金融機関の             | )提示  |     | の |  |  |
| 対         | 象通貨      |     | 1通貨あたり円     | 3ヵ月<br>騰落率(%) | 対ドル                                  | 3ヵ月<br>騰落率(%)       | 対ユーロ            | 3ヵ月<br>騰落3      | ∃<br>⊑(%) |        |                            |                                                         |                      |                           |                |                  |                   |               | 評価や社              | 内説明  | に最適 |   |  |  |
| 日本        | 円        | JPY | -           | -             | 124.45-48 🔳                          | +4.39               | 138.63-72       | a +:            | 2.55      |        |                            |                                                         |                      |                           |                |                  |                   |               | The second second |      |     |   |  |  |
| 韓国        | ウォン      | KR₩ | 0.1054-57 🛢 | -3.30         | 1178.16-16 🛢                         | +7.91               | 1310.95-19      | 8               | -         |        |                            |                                                         |                      |                           |                |                  |                   |               |                   |      |     |   |  |  |
| 中国        | 元        | CNY | 19.44-46 🛢  | +1.19         | 6.3983-03 🖹                          | +3.15               | 7.1277-25       | +               | 1.35      |        | マネー 金                      | 利スワップ                                                   | 金利フォワード              | FIXING                    |                |                  |                   | 0.07%         |                   |      |     |   |  |  |
| 香港        | ドル       | HKD | 16.05-06 🔳  | +4.29         | 7.7526-30 🔳                          | +0.03               | 8.6358-04       | 8 -             | 1.70      |        | 日本公表                       | 欧州公表     の一称 日本                                         | その他  <br>//本         |                           |                |                  |                   | Cem           |                   |      |     |   |  |  |
| 台湾        | ドル       | TWD | 3.87-88 🛢   | -0.77         | 32.134-40 🔳                          | +5.00               | 35.7972-69      | <br><u>■</u> +( | 3.17      |        | TIBOR - 1                  | 全銀協TIBOR                                                | 運営機関                 |                           |                |                  |                   |               |                   |      |     |   |  |  |
| シンガポール    | ドル       | SGD | 88.74-79 🛢  | -1.01         | 1.4019-26 🛢                          | +5.45               | 1.5618-29       |                 | 3.61      |        | <ul> <li>ユーロ円</li> </ul>   |                                                         | (8/13)               | ■日本円                      |                | 8/13)            |                   |               |                   |      |     |   |  |  |
| 770122    | ~72      | PHP | 2 69-70     | +0.75         | 46.195-10                            | +3.00               | 51.461-97       | - +             | 1.21      |        | 1W                         | 0.106                                                   | 00                   | 1W                        | 0.10818        | LF 1-1           |                   |               |                   |      |     |   |  |  |
| マレーシア     | リンギ      | MYR | 30 4919-85  | -7.05         | 4 0735-14                            | +12.28              | 4 5378-84       |                 | 0.82      |        | 2M 8<br>3M 9               | 0.129                                                   | 00                   | 24 8                      | 0.15000        |                  |                   |               |                   |      |     |   |  |  |
| 57<br>57  | <u></u>  | THB | 3 53-54     | -0.56         | 35 22-25                             | +4 92               | 39.23-28        |                 | 3.10      |        | 6M 8                       | 0.254                                                   | 00                   | 6M II<br>12M II           | 0.25727        |                  |                   |               |                   |      |     |   |  |  |
| インドネシマ    |          | TOR | 0.000-40 @  | +0.20         | 13771-91                             | +5.20               | 153/0.89-55     | <u>ار م</u>     | 3.97      |        | 金利スワッ                      | /ブ平均値(円                                                 | LIBOR, FITIBO        | R) – QUICK                |                |                  |                   |               |                   |      |     |   |  |  |
| パンドキング    |          |     | 0.5030-40   | 10.20         | 01079 5-05                           | +5.20               | 04470.00        |                 | 2.07      |        | •FILIBOR 1                 | 10時                                                     | (10:30)<br>前日比       | ・円LIBOR 15時               | 前              | 8/13)•円TBO<br>3比 | )R 15時            | (8/13)<br>前日比 |                   |      |     |   |  |  |
| <u> </u>  | - F.Z    | NID | 0.5645-65   | +2.79         | 21973.5-35                           | +1.69               | 24478-00        | 8 -             | 0.08      |        | 1Y<br>18M                  | <ul> <li>0.13</li> <li>0.13</li> </ul>                  | 4 0.000<br>4 0.000   | 1Y 8<br>18M 8             | 0.134          | 11               | Y  0.2 M 0.2      | 19<br>13      |                   |      |     |   |  |  |
|           |          | INR | 1.9060-72   | +2.58         | 65.271-91                            | +1.75               | 72.711-61       | × -(            | 0.02      |        | 2Y<br>3Y                   | <ul> <li>0.13</li> <li>0.15</li> </ul>                  | 6 -0.002<br>1 -0.003 | 2Y #<br>3Y #              | 0.137<br>0.153 | 2                | Y = 0.2           | 39<br>10      |                   |      |     |   |  |  |
| ハキスタン     |          | PKR | 1.2098-51   | +4.31         | 99.98-86 🔳                           | +0.05               | 111.37-63       | - <u>-</u>      | 1.68      |        | 4Y<br>5Y                   | <ul> <li>0.18</li> <li>0.23</li> </ul>                  | 4 -0.004<br>1 -0.004 | 4Y 8<br>5Y 8              | 0.186<br>0.234 | 4                | Y 🖩 0.20          | 54<br>X9      |                   |      |     |   |  |  |
| オーストラリア   | ドル       | AUD | 91.74-82 🛢  | -5.19         | * 0.7372-76                          | -9.16               | 1.5103-17       | 8 +(            | 3.22      |        | 6Y<br>7Y                   | <ul> <li>0.28</li> <li>0.35</li> </ul>                  | B -0.003<br>D -0.003 | 6Y #<br>7Y #              | 0.290          | 6                | Y = 0.94          | 38<br>32      |                   |      |     |   |  |  |
| ニュージーラン   | モドル      | NZD | 81.29-36 🛢  | -8.47         | * 0.6530-35                          | -12.34              | 1.7044-61       | +1:             | 2.09      |        | 9Y                         | <ul> <li>0.410</li> <li>0.480</li> <li>0.480</li> </ul> | 5 -0.003             | 9Y 8                      | 0.419          | 8                | Y = 0.50          | 72<br>74      |                   |      |     |   |  |  |
| ▶ 対象通貨1単  | 位あたりのレ   | -ŀ  |             |               |                                      |                     |                 |                 |           |        | 12Y                        | <ul> <li>0.55</li> <li>0.70</li> <li>0.91</li> </ul>    | 0.001                | 12Y 8                     | 0.509          | 10               | <u>m</u> (a) 0.03 | 90            |                   |      |     |   |  |  |
|           |          |     |             |               |                                      |                     |                 |                 |           |        | 20V<br>25V                 | <ul> <li>1.19</li> <li>1.34</li> </ul>                  | 4 -0.001             | 20Y #                     | 1.198          |                  |                   |               |                   |      |     |   |  |  |
| アジア1也連    | 1月200スレー | -1- | CHF GB      | P CAL         | D HKD S                              | SGD                 | THB AUD         | NZI             | <u> </u>  |        | 30V<br>35V                 | 1.43                                                    | -0.001               | 30Y #                     | 1.438          |                  |                   |               |                   |      |     |   |  |  |
| 査/范       | ドル       | HKD | 0.1260 0.0  | 0.1           | 68 対顧相場 輸出                           | 入金利 先物              | 勿為替 期限付手        | 形買相場            |           |        | 40Y                        | 1.55<br>申提 フネーゴ                                         | 5 -0.002             | 40Y 🕱                     | 1.559          |                  |                   |               |                   |      |     |   |  |  |
| シンガボール    | ドル       | SGD | 0.6966 0.4  | 1566 0.9      | 31                                   | 04 <b>1</b> 85rta I | H + trill (cro) |                 |           |        | <ul> <li>円金利(x)</li> </ul> | 10-00 ( Hr 2                                            | (7/81)               | / / / / / / / / / / / / / |                |                  |                   |               |                   |      |     |   |  |  |
| <u>91</u> | バーツ      | THB | 0.0277 0.0  | 0.0           | 37 二菱東京UFJ周                          | 民行 对觀客分             | 小為相場 (XT@)      |                 |           |        | 1                          | M                                                       | 0.04167              |                           |                |                  |                   |               |                   |      |     |   |  |  |
| オーストラリア   | ドル       | AUD | 0.7202 0.4  | 1720 0.9      | 62 <u>主要国</u>                        | アジア・                | オセアニア           | 欧州              |           | 米州     | - 3                        | M B                                                     | 0.04833              |                           |                |                  |                   |               |                   |      |     |   |  |  |
| ニュージーラン   | 水 ドル     | NZD | 0.6381 0.4  | 182 0.8       | 53 土岩国                               |                     |                 |                 |           |        | 4                          | M B                                                     | 0.06500              |                           |                |                  |                   |               |                   |      |     |   |  |  |
|           |          |     |             |               | 対象運                                  | 道                   | TTS ACC         | EPT 1           | ТМ        | ттв    | A/ 9                       | M B<br>M B                                              | 0.08500              |                           |                |                  |                   |               |                   |      |     |   |  |  |
|           |          |     |             |               | ■ 米ドル                                |                     | 125.43 1        | 25.61           | 124.43    | 123.43 | 12 2                       |                                                         | 0.13007              |                           |                |                  |                   |               |                   |      |     |   |  |  |
|           |          |     |             |               | <u> </u>                             |                     | 140.31          | 40.50           | 138.81    | 137.31 | 137.12                     | 0.19                                                    | 142.81               | 134.81                    |                |                  |                   |               |                   |      |     |   |  |  |
|           |          |     |             |               | 業英ポンド                                |                     | 198.33          | 98.66           | 194.33    | 190.33 | 190.00                     | 0.33                                                    | 206.33               | 182.33                    |                |                  |                   |               |                   |      |     |   |  |  |
|           |          |     |             |               | ・・・・・・・・・・・・・・・・・・・・・・・・・・・・・・・・・・・・ |                     | 128.47          | 28.62           | 127.57    | 126.67 | 126.52                     | 0.15                                                    | 132.47               | 122.67                    |                |                  |                   |               |                   |      |     |   |  |  |
|           |          |     |             |               | オーストラリ:                              | アドル                 | 93.77           | 93.98           | 91.77     | 89.77  | 89.56                      | 0.21                                                    | 101.47               | 82.07                     |                |                  |                   |               |                   |      |     |   |  |  |
|           |          |     |             |               | ■+■カナダドル                             |                     | 96.86           | 97.01           | 95.26     | 93.66  | 93.51                      | 0.15                                                    | 103.86               | 86.66                     |                |                  |                   |               |                   |      |     |   |  |  |

財務

Quick

# 4. Tips

# (1)株価やニュースなどを調べる ①総合検索:銘柄コードやキーワードを入力して、株価や画面・ニュースなどを検索 ②ニュース検索:キーワードや日付でニュースを検索 ③簡易ニュース検索:キーワードを入力すると、直近のニュースを表示

- (2) 最新のデータやニュースを確認する
  - ④「更新」ボタン:クリックすると最新データに更新
- (3) データの更新時間などを調べる

**⑤「ヘルプ」ボタン:**情報内容の解説を表示

- (4)前に見た画面を、もう一度呼び出す
  - **⑥「戻る」ボタン:**1つ前の画面に戻る
  - ⑦「**履歴表示」ボタン:**問い合わせ履歴を表示

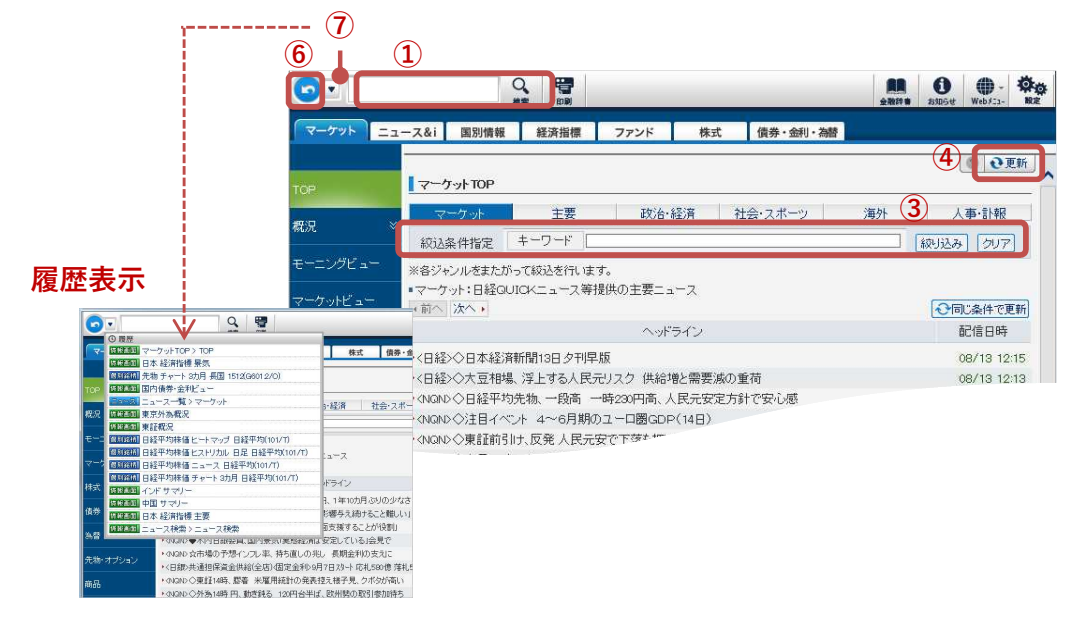

#### (2)「ニュース&I」タブから表示

| マーケット  | ュース&i 国別情報 | 経済指標           | ファンド                  | 株式                  | 債券・金利・為替         |  |  |  |  |  |  |  |
|--------|------------|----------------|-----------------------|---------------------|------------------|--|--|--|--|--|--|--|
|        |            |                |                       |                     | ② ●更新            |  |  |  |  |  |  |  |
| コース一覧  | ※ ニュース検索   |                |                       |                     |                  |  |  |  |  |  |  |  |
| ニュース検索 | ₽ 検索条件     |                |                       |                     |                  |  |  |  |  |  |  |  |
|        | キーワード      | +-ワ-ド          |                       |                     |                  |  |  |  |  |  |  |  |
| 公示地価   | _          | *スページ<br>*1キーワ | スを区切り文字と<br>ード20文字で5: | しAND条件で特<br>つまで指定でき | 食奈できます。<br>ます。   |  |  |  |  |  |  |  |
| ゴルフ会員権 | 日時指定       | 日付             |                       | 刻指定なし               | ✓ ~ 日付 前刻 指定なし ✓ |  |  |  |  |  |  |  |
|        | 表示順        | ● 降機で          | 表示 〇月                 | 料順で表示               |                  |  |  |  |  |  |  |  |
|        |            |                | 02                    | עד 🤦                | ) 検 案            |  |  |  |  |  |  |  |

| サマリー 基礎情報         | 経済指標  ニュー    | ス           |                       |            | (5     |           |
|-------------------|--------------|-------------|-----------------------|------------|--------|-----------|
| 二インド 現地時          | 該 10:59 時差 相 | 熏準→ 3:30時間  |                       |            |        | <b>日</b>  |
| 主要指標              |              |             |                       | R&Iカントリーリス | ク総合評価  |           |
|                   |              |             | 対象期                   | 総合評価       | C(6.7) | 2015/07更新 |
| 国内総生産             | 前年同期比(%)     | 7.5         | 2015/1Q               | ■カントリーリスク0 | 評価推移   | >>ランキンク   |
| 消費者物価指数<br>CDS 5Y | 前年同月比(%)     | 6.1<br>52.5 | 2015/06<br>(15/ 9/ 2) |            |        | 8         |
| 時価総額              | (百万円)        | 166,728,573 | (1E/                  |            |        |           |

操作ガイドもあわせてご覧ください。

Quick

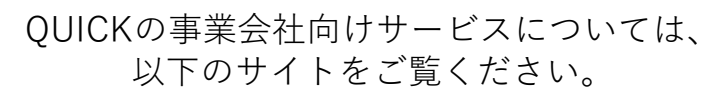

https://corporate.quick.co.jp/biz/

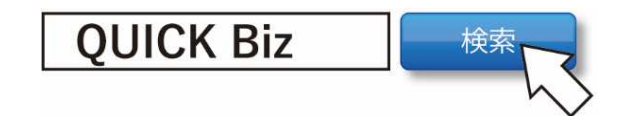

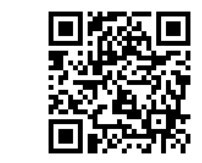